# Entering Data in REDCap

## Accreditation in Advanced Ovarian Cancer Surgery - Centre Level Data

### **Step 1:**

Open your browser and navigate to <u>https://esgo-redcap.org/</u>. The Chrome browser is recommended. You should see the following "Log In" page.

You should have received an email from <u>katerina.sibravova@esgo.org</u> with instructions on how to activate your account. Your email address will be your username, and you will have created a password when you activated your account. If you have not received an email with instructions on how to activate your REDCap account, please contact <u>katerina.sibravova@esgo.org</u>.

REDCap

Log In

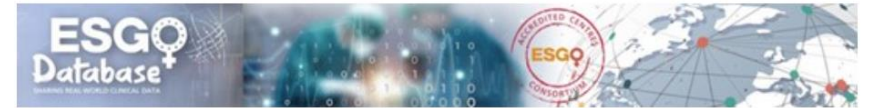

Please log in with your user name and password. If you are having trouble logging in, please contact REDCap. Administrator (katerina.sibravova@esgo.org).

| Username: |        |                       |
|-----------|--------|-----------------------|
| Password: |        |                       |
|           | Log In | Forgot your password? |

#### Step 2:

Once you have logged in you should see the projects that you are able to access.

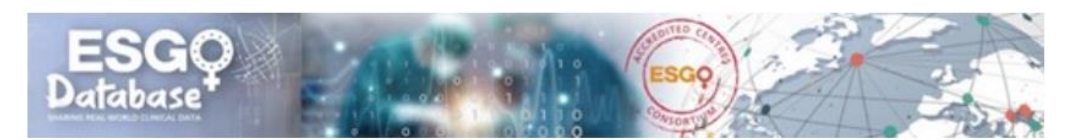

Listed below are the REDCap projects to which you currently have access. Click the project title to open the project. <u>Read more</u> To review which users still have access to your projects, visit the <u>User Access Dashboard</u>.

| My Projects        | Collapse All                                        | Filter  | project | s by title  | ×    | 8      |
|--------------------|-----------------------------------------------------|---------|---------|-------------|------|--------|
| Project Title      |                                                     | Records | Fields  | Instruments | Туре | Status |
| Ovarian Cancer     | Patient Data                                        | 0       | 136     | 6 forms     |      |        |
| Accreditation in A | Advanced Ovarian Cancer Surgery - Centre Level Data | 1       | 36      | 1 form      |      |        |

Select the project for which you would like to enter data by moving your curser over the Project Title and clicking your mouse.

You should see something like the following. Click on "Add / Edit Records" to add a record to the database.

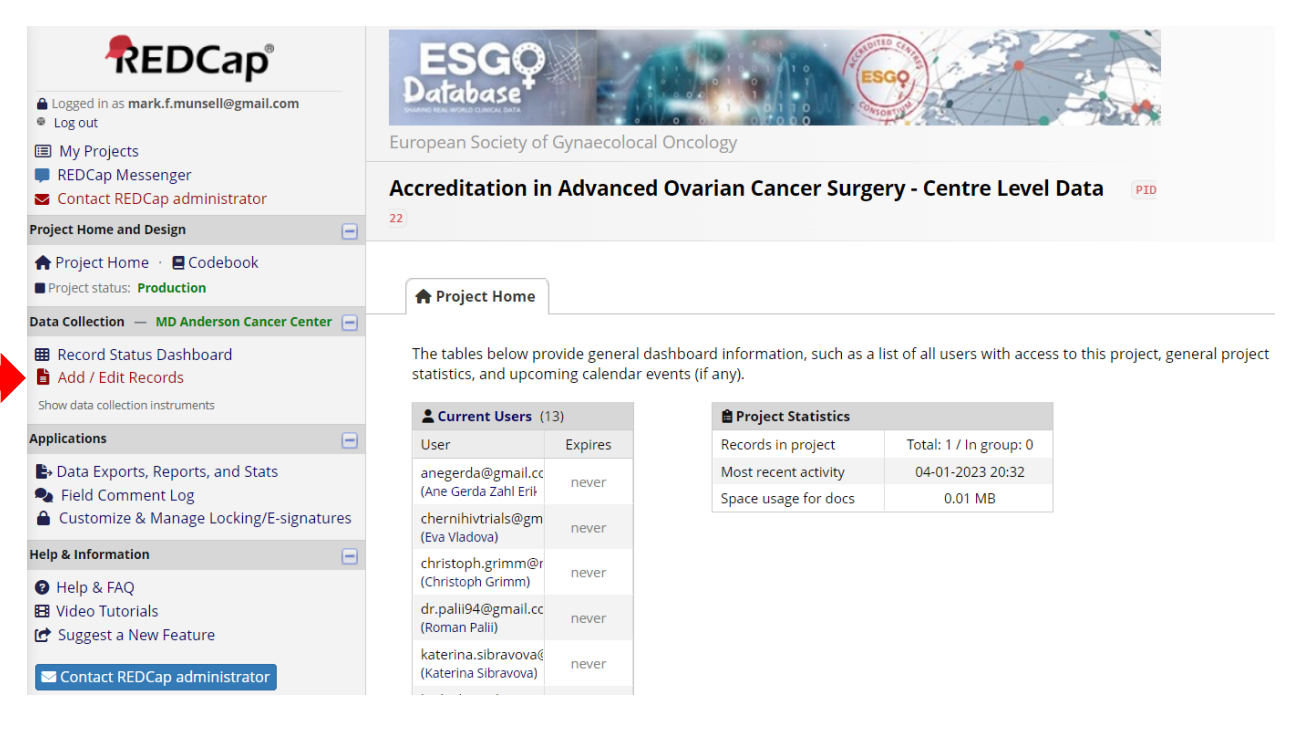

### <u>Step 3:</u>

You should then see something like the following.

| Ecoged in as mark.f.munsell@gmail.com     Log out     My Projects     REDCap Messenger     Contact REDCap administrator           |      | European Society of Gynaecolocal Onco<br>Accreditation in Advanced Ova                                                 | ology<br>arian Cancer Su | urgery - Centre Level Data                       |                        |
|----------------------------------------------------------------------------------------------------|------|----------------------------------------------------------------------------------------------------|--------------------------|--------------------------------------------------|------------------------|
| Project Home and Design                                                                                                    |      |                                                                                                    |                          |                                                  |                        |
| ♠ Project Home · ■ Codebook ■ Project status: Production                                                                          |      | Add / Edit Records                                                                                                    |                          |                                                  |                        |
| Data Collection — MD Anderson Cancer Cente                                                                                        | er 🖃 | You may view an existing record/response by<br>below                                                                   | selecting it from the    | drop-down lists below. To create a new record/re | sponse, click the butt |
| <ul> <li>Record Status Dashboard</li> <li>Add / Edit Records</li> <li>Show data collection instruments</li> </ul>                 |      | Total records: 1 / In group: 0                                                                                         |                          |                                                  |                        |
| Applications                                                                                                    |      | Choose an existing Record ID                                                                                           |                          | select record 🗸                                  |                        |
| <ul> <li>Data Exports, Reports, and Stats</li> <li>Field Comment Log</li> <li>Customize &amp; Manage Locking/E-signate</li> </ul> | ures |                                                                                                    |                          | + Add new record                                 |                        |
| Help & Information                                                                                                    |      | Data Search                                                                                                    |                          |                                                  |                        |
| <ul> <li>Help &amp; FAQ</li> <li>Video Tutorials</li> <li>Suggest a New Feature</li> </ul>                                        |      | Choose a field to search<br>(excludes multiple choice fields)                                                          | All fields               | ~                                                |                        |
| Contact REDCap administrator                                                                                                    |      | Search query<br>Begin typing to search the project data, then click an<br>item in the list to navigate to that record. |                          |                                                  |                        |

Click on the + Add new record button. You should then see something like the following.

| Cogged In as mark.f.munsell@gmail.com Logged ut                                                 | ESG<br>Database                                                                                                    |                                                                                                    | Save & Exit Form Save & Cancel - |
|-------------------------------------------------------------------------------------------------|----------------------------------------------------------------------------------------------------|----------------------------------------------------------------------------------------------------|----------------------------------|
| <ul> <li>My Projects</li> <li>REDCap Messenger</li> <li>Contact REDCap administrator</li> </ul> | Accreditation in Advanced Ovarian Cancer Surgery - Cer                                                                                                    | ntre Level Data 🛛 📴                                                                                                    |                                  |
| Project Home and Design                                                                         |                                                                                                    |                                                                                                    |                                  |
| ♠ Project Home · ■ Codebook ■ Project status: Production                                        | Actions: 🔁 Download PDF of instrument(s) 🗢 🖪 <u>Video: Basic data ent</u>                                                                                                    | try.                                                                                                    |                                  |
| Data Collection — MD Anderson Cancer Center 🖃                                                   | Quality Indicators                                                                                                    |                                                                                                    |                                  |
| <ul> <li>Record Status Dashboard</li> <li>Add / Edit Records</li> </ul>                         | Adding new Record ID 188-1.                                                                                                    |                                                                                                    |                                  |
| Pacerd ID 199 1                                                                                 | Record ID 188-                                                                                                    | -1                                                                                                    |                                  |
| Data Collection Instruments:  Ouality Indicators                                                | Name of your centre 😡                                                                                                    |                                                                                                    |                                  |
| Applications                                                                                    | Is a structured ERAS programme established and applied at your centre?                                                                                                    | ~                                                                                                    |                                  |
| B Data Exports, Reports, and Stats                                                              |                                                                                                    |                                                                                                    |                                  |
| Field Comment Log Customize & Manage Locking/E signatures                                       |                                                                                                    |                                                                                                    |                                  |
| Help & Information                                                                              | Does your centre participate in prospective clinical trials in gynaecological oncology?                                                                                                    | ~                                                                                                    |                                  |
| <ul> <li>Help &amp; FAQ</li> <li>Video Tutorials</li> </ul>                                     | Do you have a multidisciplinary tumour board fulfilling ESGO criteria?                                                                                                    | ~                                                                                                    |                                  |
| <ul> <li>๔ Suggest a New Feature</li> <li>☑ Contact REDCap administrator</li> </ul>             | SPECIFICATION: A multidisciplinary tumour board meeting according to ESG<br>specialized surgeon (as defined below), a radiologist, a pathologist (if a biop<br>deliver chemotherapy (a gynaecological oncologist in countries where the s<br>oncologist with special interest in gynaecological oncology). | O criteria is a team including at least a<br>sy is available), and a physician certified to<br>ubspecialty is structured and/or a medical |                                  |
| •                                                                                               | Does your center have a structured operative report (e.g. ESGO template or similar)?                                                                                                    | ×                                                                                                    |                                  |
|                                                                                                 | SPECIFICATION of minimum required elements of operative report: Operative<br>disease at the beginning of the operation must be described. All areas of the a<br>applicable, the size and location of residual disease at the end of the operation<br>complete cytoreduction, must be reported.             | report is structured. Size and location of<br>bdominal cavity must be described. If<br>n, and the reasons for not achieving               |                                  |
|                                                                                                 | Does your center have a structured pathology report (in line with ESGO criteria)?                                                                                                    | ~                                                                                                    |                                  |
|                                                                                                 | SPECIFICATION of ESGO criteria for structured pathology report: Pathology rep<br>listed in the ICCR histopathology reporting guide.                                                                                                    | port contains all the required elements                                                                                                   |                                  |
|                                                                                                 | Does your centre prospectively record serious post-operative complications in a structured way?                                                                                                    | ~                                                                                                    |                                  |
|                                                                                                 | Form Status                                                                                                    |                                                                                                    |                                  |
|                                                                                                 | Complete?                                                                                                    | nplete 🗸                                                                                                    |                                  |
|                                                                                                 | Lock this instrument?<br>If locked, no user will be able to modify this instrument for this record until someone with<br>Instrument Level Lock/Unlock privileges unlocks it.                                                                                                    | Lock                                                                                                    |                                  |
|                                                                                                 | Save<br>- Can                                                                                                    | & Exit Form Save &                                                                                                    |                                  |
|                                                                                                 |                                                                                                    |                                                                                                    |                                  |

Note that additional fields may be revealed depending on the values of some fields.

### Step 4:

Once you have completed data entry on this form mark it "Complete" and lock the form. If you have not completed the form you may mark it "Incomplete". If it is complete, but you need to verify one or more fields, you can mark it "Unverified".

| Ģ yes ▼                                                                                                    |
|----------------------------------------------------------------------------------------------------|
| ≥ 90% ∨                                                                                                    |
| Operative report is structured. Size and location of<br>eas of the abdominal cavity must be described. If<br>he operation, and the reasons for not achieving |
| 🥪 yes 💙                                                                                                    |
| thology report contains all the required elements                                                                                                    |
| ≥ 90% ▼                                                                                                    |
| ALL serious complications are prospectively r 🗸                                                                                                    |
|                                                                                                    |
| Complete V                                                                                                    |
| 🗹 🎰 Lock                                                                                                    |
| Save & Exit Form Save &                                                                                                    |
| – Cancel –                                                                                                    |
|                                                                                                    |

Once you have marked the form "Complete" and locked it, you can click on "Save & Exit Form". You should then see something like the following.

| <b>REDCap</b> <sup>®</sup>                                                                                                    | ESGQ<br>Database                                                                                             |                                         | ESQ0                                                                    |
|----------------------------------------------------------------------------------------------------|----------------------------------------------------------------------------------------------------|-----------------------------------------|-------------------------------------------------------------------------|
| Log out                                                                                                    | •<br>European Society of Gynaecoloc                                                                          | al Oncology                             |                                                                         |
| <ul> <li>My Projects</li> <li>REDCap Messenger</li> <li>Contact REDCap administrator</li> </ul>                                      | Accreditation in Advance                                                                                     | d Ovarian Cancer                        | Surgery - Centre Level Data 🛛 💵                                         |
| Project Home and Design                                                                                                    | 22                                                                                                    |                                         |                                                                         |
| ♠ Project Home · ■ Codebook ■ Project status: Production                                                                             | Record Home Page                                                                                             |                                         |                                                                         |
| Data Collection — MD Anderson Cancer Center 🖃                                                                                        | The grid below displays the form-by-f                                                                        | orm progress of data                    | Legend for status icons:                                                |
| Record Status Dashboard     Add / Edit Records                                                                                       | entered for the currently selected rec<br>the colored status icons to access tha<br>Choose action for record | ord. You may click on<br>it form/event. | Incomplete      Incomplete (no data saved)      Ouverified     Complete |
| Record ID 188-1     Select other record                                                                                              |                                                                                                    |                                         | ÷ ·                                                                     |
| Applications                                                                                                    | Record ID 188-1 successfully add                                                                             | ed.                                     |                                                                         |
| <ul> <li>Data Exports, Reports, and Stats</li> <li>Field Comment Log</li> <li>Customize &amp; Manage Locking/E-signatures</li> </ul> | Record ID <b>188-1</b>                                                                                       |                                         |                                                                         |
| Help & Information                                                                                                    | Data Collection Instrument                                                                                   | Status                                  |                                                                         |
| <ul> <li>✔ Help &amp; FAQ</li> <li>✔ Video Tutorials</li> <li>✔ Suggest a New Feature</li> </ul>                                     | Quality Indicators                                                                                           |                                         |                                                                         |
| Contact REDCap administrator                                                                                                    |                                                                                                    |                                         |                                                                         |

### <u>Step 5:</u>

You may edit the data for a record by clicking on the green dot (or red dot or yellow dot). This will reopen the record. If the record is locked you will see a notice in red near the top of the form.

| Logged in as mark.f.munsell@gmail.com     Log out     My Projects     REDCap Messenger     Contact REDCap administrator                               | European Society of Gynaecolocal Oncology<br>Accreditation in Advanced Ovarian Cancer Su                                                                                                    | ergery - Centre Level Data                                                                    |
|----------------------------------------------------------------------------------------------------|----------------------------------------------------------------------------------------------------|-----------------------------------------------------------------------------------------------|
| Project Home and Design                                                                                                    | 22                                                                                                    |                                                                                               |
| ♠ Project Home · ■ Codebook ■ Project status: Production                                                                                              | Actions: 🗾 Download PDF of instrument(s) 🗢 🛛 🖽 Video                                                                                                    | <u>: Basic data entry</u>                                                                     |
| Data Collection — MD Anderson Cancer Center 😑                                                                                                    | 📱 Quality Indicators                                                                                                    |                                                                                               |
| <ul> <li>Record Status Dashboard</li> <li>Add / Edit Records</li> </ul>                                                                               | Record ID 188-1 successfully edited.                                                                                                    |                                                                                               |
| Record ID 188-1 MD Anderson Cancer Center<br>Select other record     Data Collection Instruments:     Quality Indicators     A     Lock entire record | ▲ Instrument locked by mark.f.munsell@gmail.com (Mark Mu<br>The instrument 'Quality Indicators' has been locked for record '18<br>you may unlock this instrument at the bottom of the page. | nsell) on 04-01-2023 20:48<br>8-1'.lf you have instrument-level locking/unlocking privileges, |
| Applications                                                                                                    | Editing existing Record ID 188-1. MD Anderson Cancer Center                                                                                                    |                                                                                               |
| Data Exports, Reports, and Stats                                                                                                    | Record ID                                                                                                    | 188-1                                                                                         |
| <ul> <li>Field Comment Log</li> <li>Customize &amp; Manage Locking/E-signatures</li> </ul>                                                            | Name of your centre                                                                                                    | B MD Anderson Cancer Center                                                                   |
| Help & Information                                                                                                    | Is a structured ERAS programme established and applied at your centre?                                                                                                    | 🖁 no 🗸                                                                                        |
| Help & FAQ                                                                                                    | -                                                                                                    |                                                                                               |
| Suggest a New Feature                                                                                                    |                                                                                                    |                                                                                               |
| Contact REDCap administrator                                                                                                    | Does your centre participate in prospective clinical trials in gynaecological oncology?                                                                                                    | ⊕ yes ▼                                                                                       |

### You must unlock the record before it can be edited.

| e yes 🗸                                           |
|---------------------------------------------------|
| thology report contains all the required elements |
| ⊌<br>⊘ ≥90% ✓                                     |
| B ALL serious complications are prospectively r 🗸 |
|                                                   |
| 🖯 Complete 🗸                                      |
| Lock Unlock form                                  |
| Locked by mark.f.munsell@gmail.com (Mark          |
|                                                   |

Once you have completed any edits mark the form "Complete" and lock it. Then click "Save & Exit Form".